## Установка сертификатов в браузер Mozilla Firefox

В данной статье приводится инструкция по установке сертификатов или ключей ЭЦП в хранилище сертификатов браузера Mozilla Firefox.

Mozilla Firefox, в отличии от других браузеров не использует хранилище сертификатов Windows, это надо помнить и при установке сертификатов серверов, с которыми вы работаете, например сертификат портала Государственные закупки РК тоже придется импортировать вручную.

Установка ключей ЭЦП в данный браузер сложности не представляет.

Пример показан на:

- OC Windows 8.1 x64;
- Mozilla Firefox 33.

## Инструкция по установке сертификата

Итак, запускаем браузер Mozilla Firefox, щелкаем на пиктограмму Меню — , в открывшемся меню щелкаем по кнопке Настройки

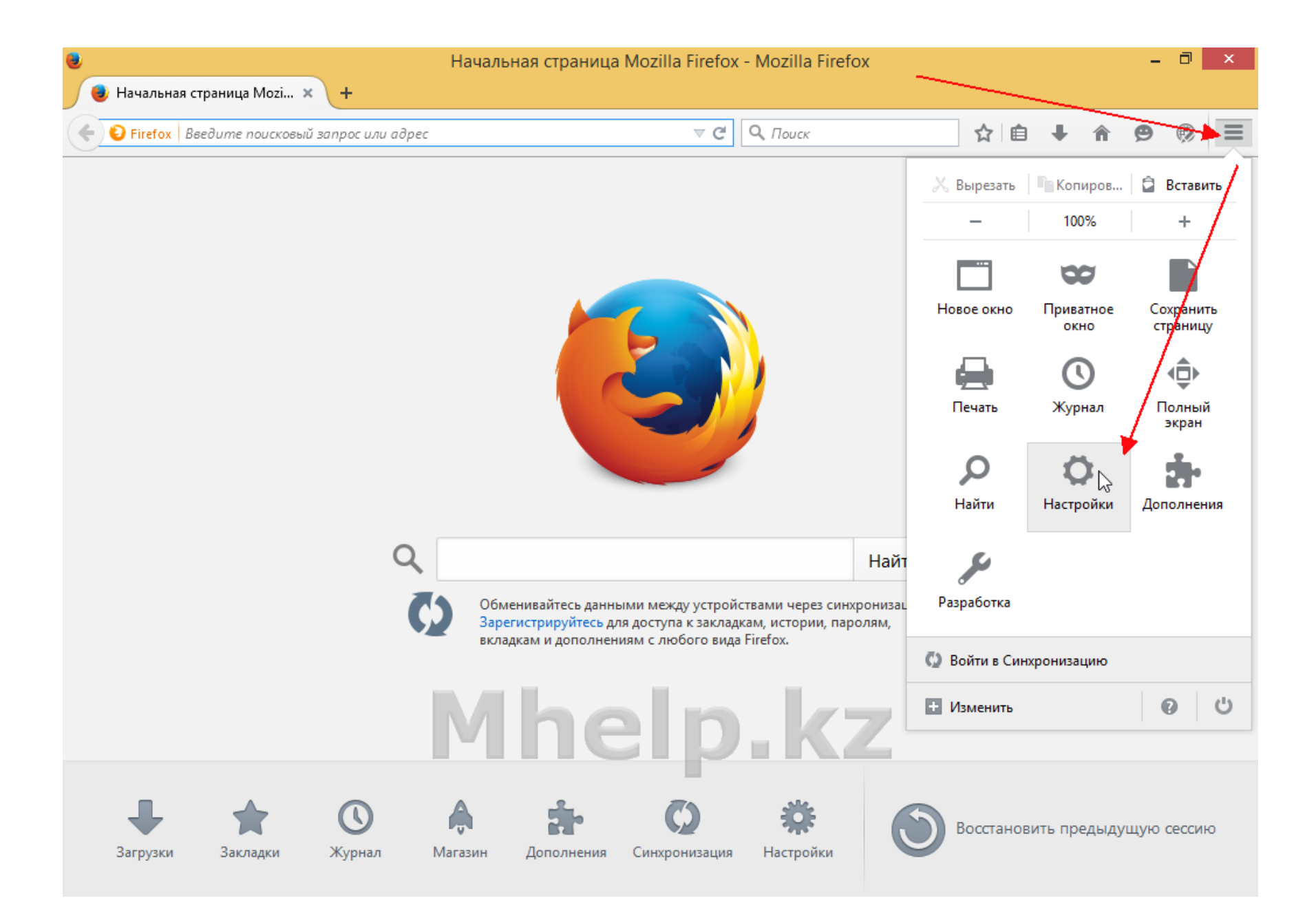

Переходим на вкладку Дополнительные, вкладку Сертификаты и нажимаем кнопку Просмотр сертификатов.

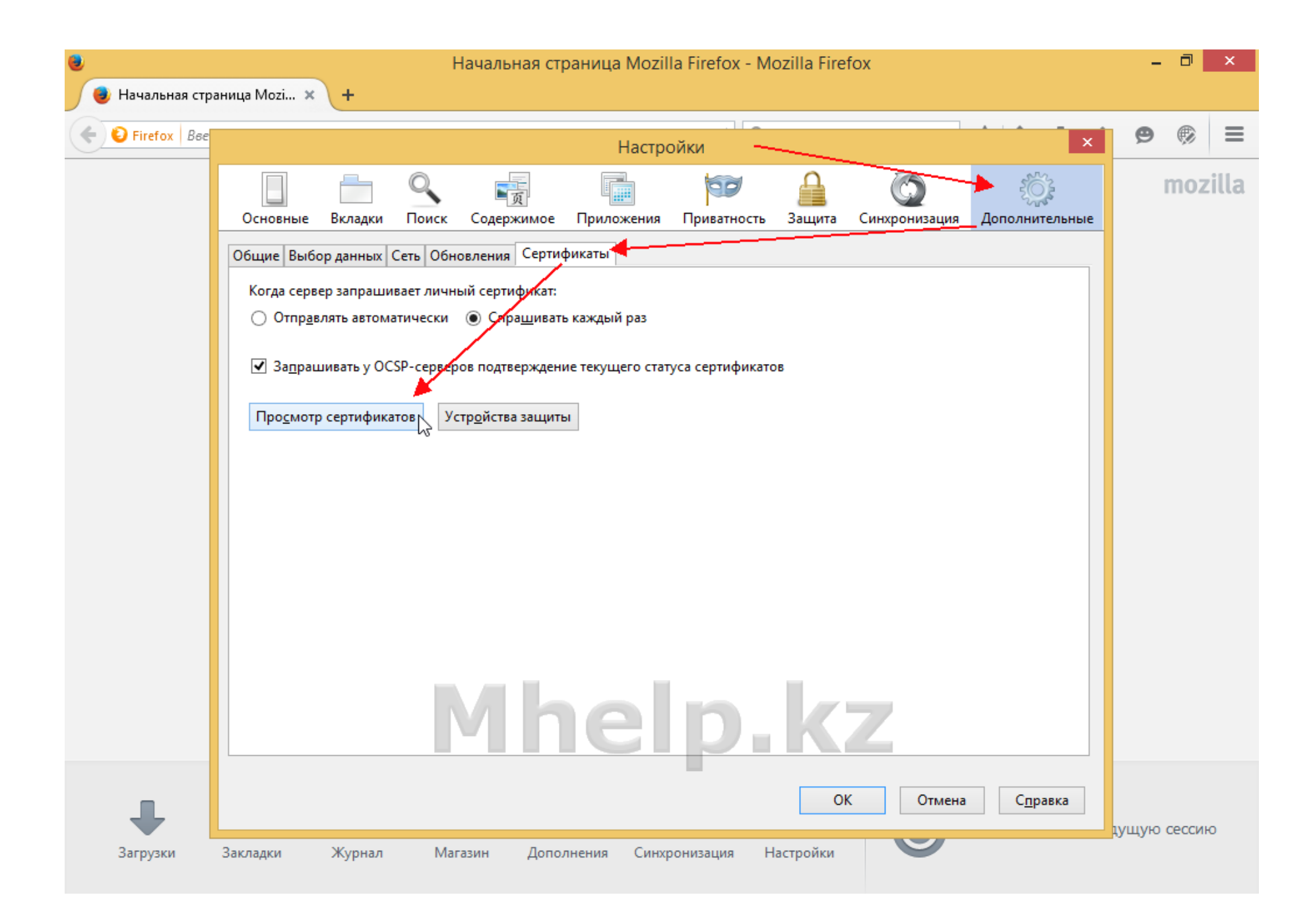

В появившемся окне нажимаем кнопку Импортировать.

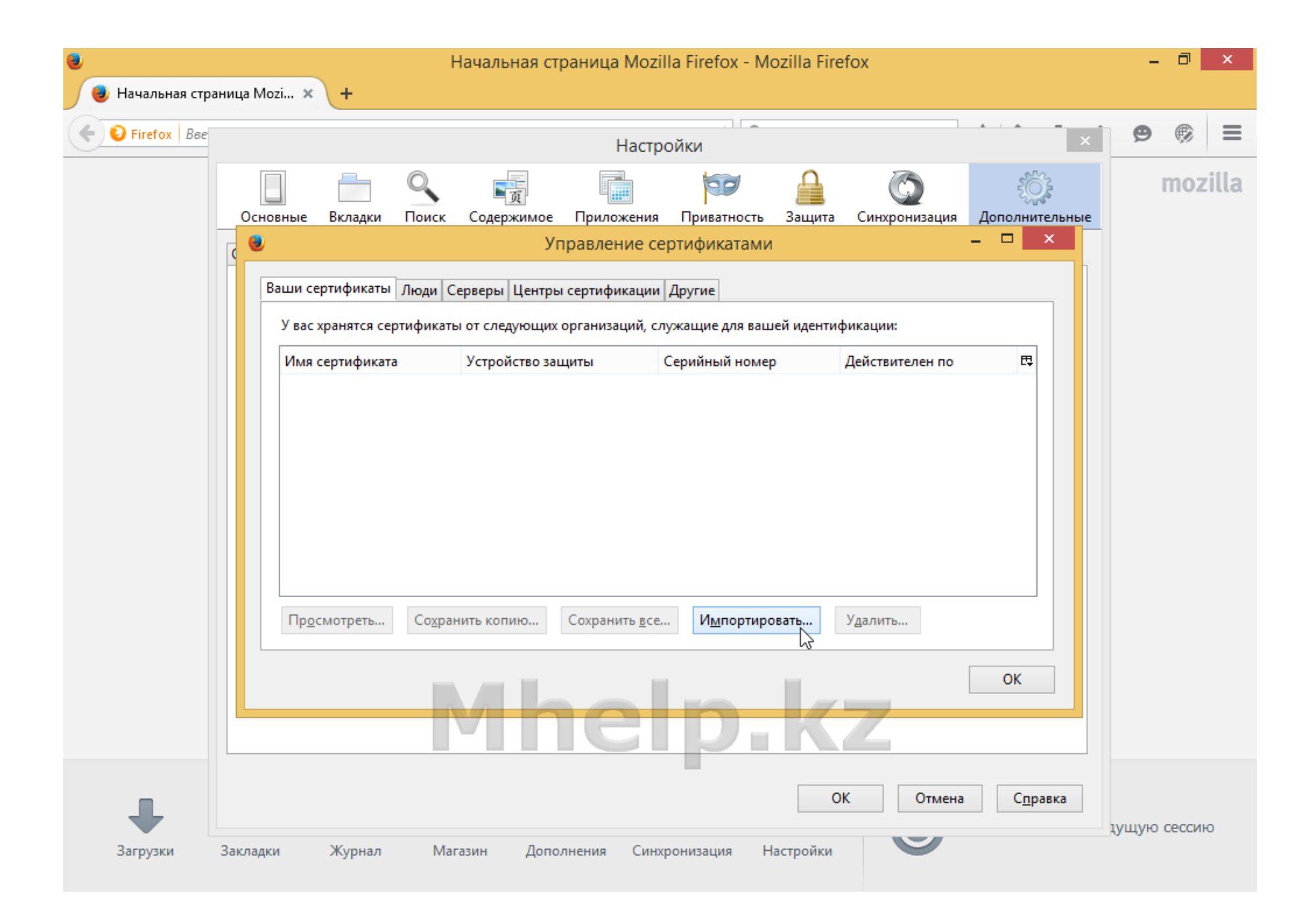

Открываем папку с ключами ЭЦП, выбираем сертификат AUTH\_RSA\_, нажимаем Открыть.

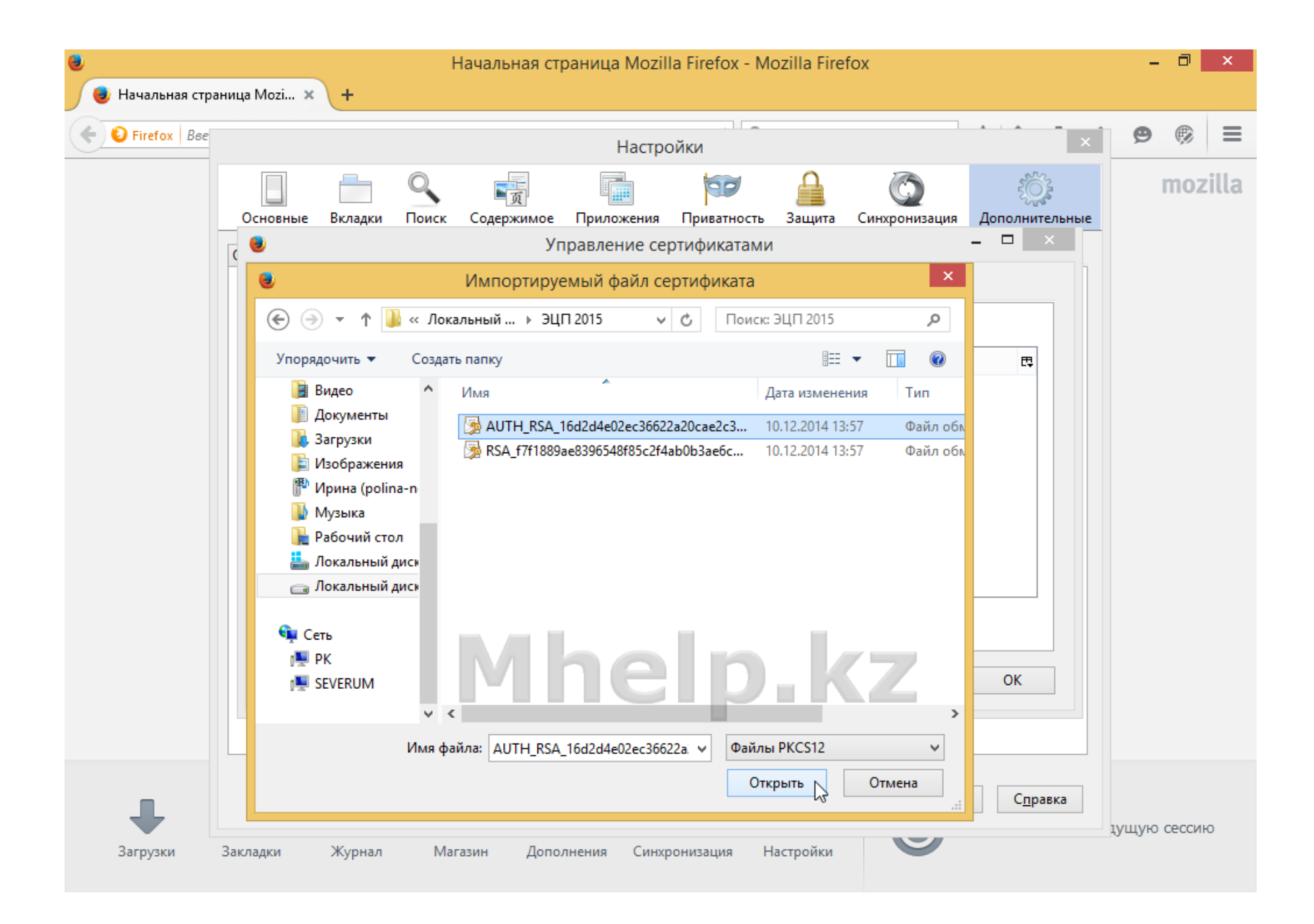

Браузер запрашивает пароль на ключ. По-умолчанию пароль на ключи выданные ЦОН — 123456. Вводим и нажимаем ОК.

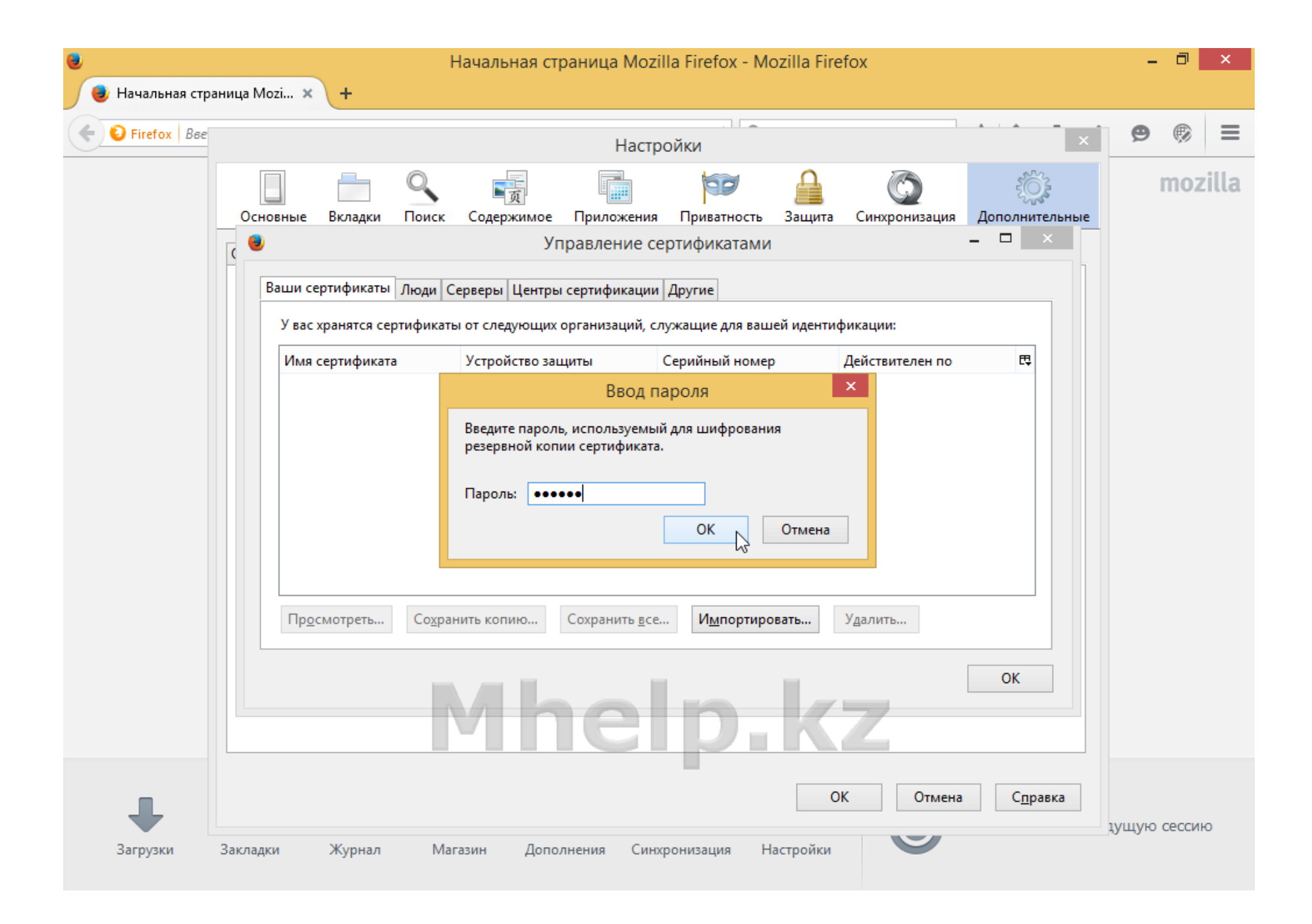

Данное сообщение свидетельствует об успешной установке ключей.

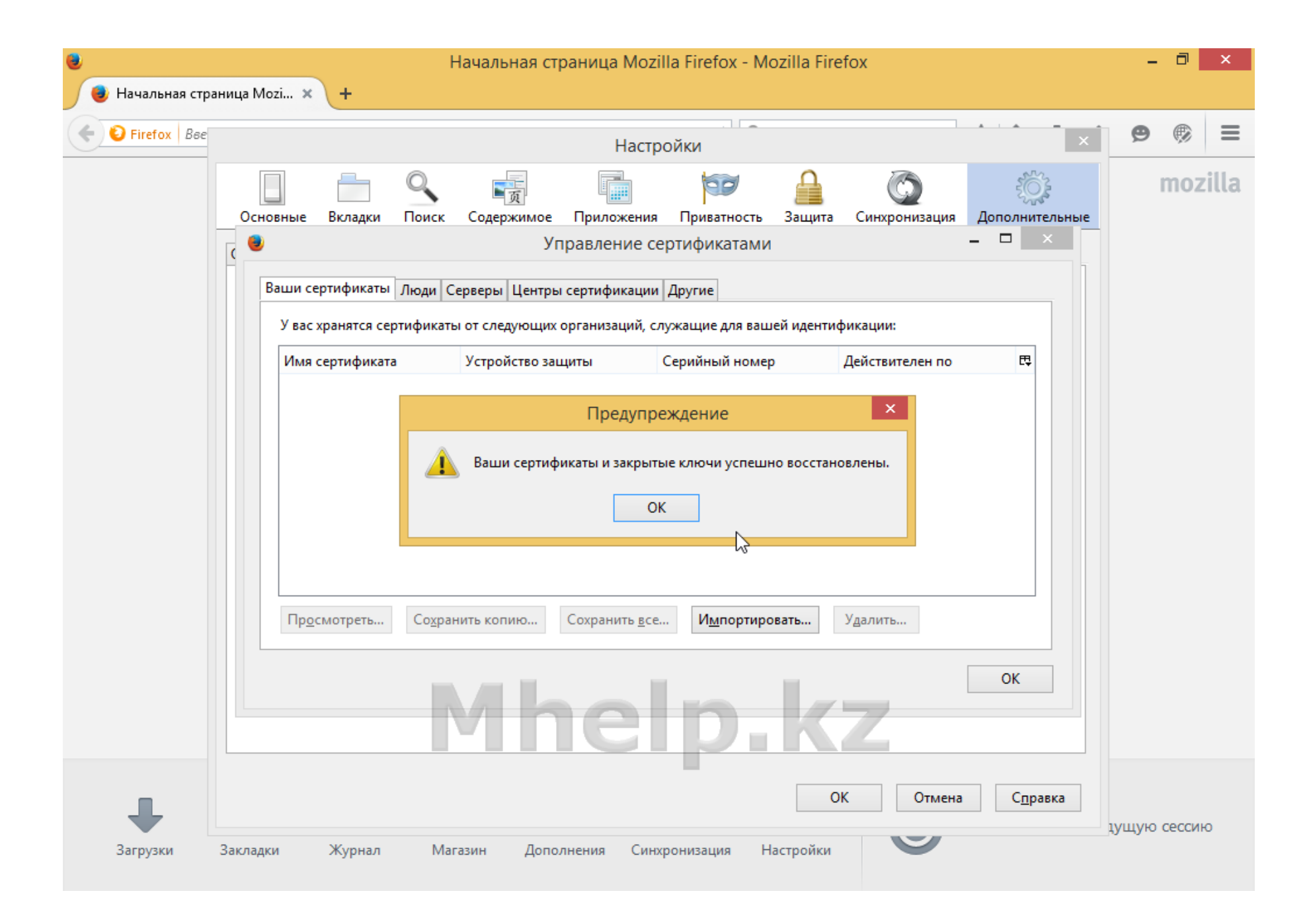

Проверяем верность установленного ключа и срок его действия.

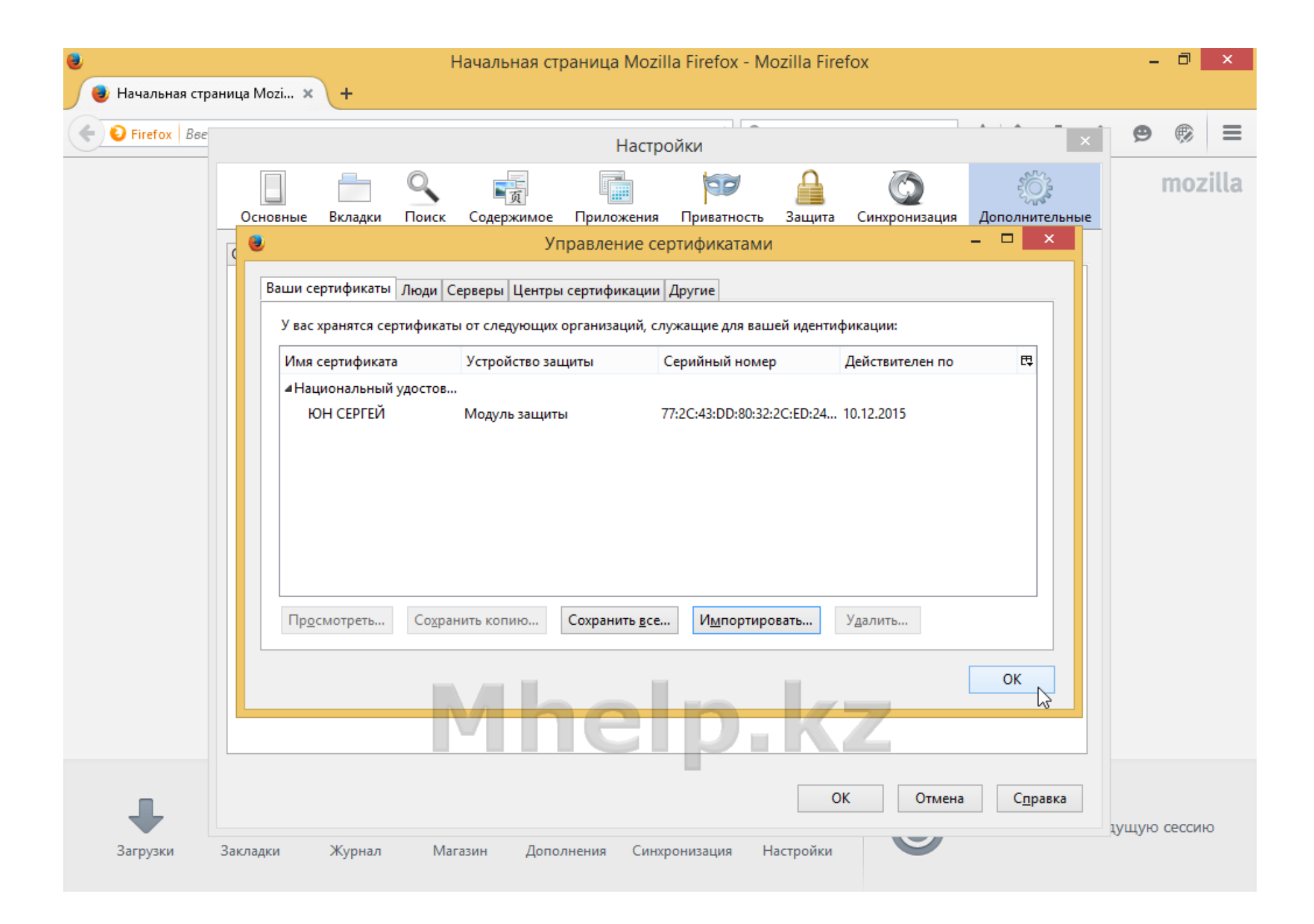

На этом установка ЭЦП в браузер mozilla Firefox — завершена.